# How to Integrate One Drive on FlexiBackup

This guide is for those who want to back up their website on One Drive with the FlexiBackup module. Follow the step-by-step instructions and you should be done in no time.

## Get a Microsoft Azure Account

Before you get started, you'll need a Google account. If you don't have one, sign up for one here.

| Microsoft               |      |                        |
|-------------------------|------|------------------------|
| Create account          |      |                        |
| someone@example.com     |      |                        |
| Get a new email address |      |                        |
| Next                    |      |                        |
|                         |      |                        |
|                         |      |                        |
|                         |      |                        |
|                         | Term | as of Use Privacy & Co |

Got a Microsoft Azure account? Great! You can proceed to the next step.

# Get Your Client ID and Client Secret

Next, you need to get your client ID and client secret key. You can get these by following these steps;

1. The first step is to register an app with Microsoft and provide some details about your app. You can register your application and receive a new app ID from the Azure App registrations page.

| Home >                                                                                                    |          |
|----------------------------------------------------------------------------------------------------|----------|
| App registrations 💉 ···                                                                                                    | $\times$ |
| + New registration 🕐 Refresh 🞍 Download 🖩 Preview features   🖉 Got feedback?                                                                                                    |          |
| Starting June 30th, 2020 we will no longer add any new features to Asure Active Directory Authentication Library (ADAL) and Asure Active Directory Graph. We will continue to provide technical support and security updates but we will no longer provide feature updates. Applications will need to be upgraded to Microsoft Authentication Library (MDAL) and Microsoft Graph. Learn mace | ×        |
| ि श्र                                                                                                    | ×        |
| Display name Application (client) ID Created on Certificates & secrets                                                                                                    |          |
| No results.                                                                                                    |          |

2. Click on the "New registration" link. You should be directed to the "App registrations" page.

| Home >                                                                                                    |                                                                                                    |                                 |                                                                                                    |
|----------------------------------------------------------------------------------------------------|----------------------------------------------------------------------------------------------------|---------------------------------|----------------------------------------------------------------------------------------------------|
| App registrations 🖉 🐇                                                                                                    |                                                                                                    |                                 | ×                                                                                                    |
|                                                                                                    |                                                                                                    |                                 |                                                                                                    |
| + New registration                                                                                                    | eedback?                                                                                                    |                                 |                                                                                                    |
| Starting June 30th, 2020 we will no longer add any new features to Azure Active Directory A<br>no longer provide feature updates. Applications will need to be upgraded to Microsoft Auth | uthentication Library (ADAL) and Azure Active Directory Graph. We will continue to pr<br>nentication Library (MSAL) and Microsoft Graph. <u>Learn more</u> | rovide technical support and se | curity updates but we will $\qquad \qquad \qquad \qquad \qquad \qquad \qquad \qquad \qquad \qquad \qquad \qquad \qquad \qquad \qquad \qquad \qquad \qquad $ |
| P sa                                                                                                    |                                                                                                    |                                 | ×                                                                                                    |
| Display name                                                                                                    | Application (client) ID                                                                                                    | Created on                      | Certificates & secrets                                                                                                    |
| No results.                                                                                                    |                                                                                                    |                                 |                                                                                                    |
|                                                                                                    |                                                                                                    |                                 |                                                                                                    |

3. Enter the name of your app in the name field of the "Register an Application" form and select web, enter

"https://yourdomain.com/admin/flexibackup/onedrive" in the Redirect URI field. Replace "yourdomain.com" with your actual domain name. Leave other fields as they are.

| Home > App registrations >                                                                                                    |          |   |
|----------------------------------------------------------------------------------------------------|----------|---|
| Register an application                                                                                                    | $\times$ |   |
| * Name                                                                                                    | 1        | • |
| The user-facing display name for this application (this can be changed later).                                                               |          |   |
| New App                                                                                                    |          |   |
| h                                                                                                    |          |   |
| Supported account types                                                                                                    |          |   |
| Who can use this application or access this API?                                                                                             |          |   |
| Accounts in any organizational directory (Any Microsoft Entra ID tenant - Multitenant)                                                       |          |   |
| Accounts in any organizational directory (Any Microsoft Entra ID tenant - Multitenant) and personal Microsoft accounts (e.g. Skype,<br>Xbox) |          |   |
| Personal Microsoft accounts only                                                                                                    |          |   |
| Help me choose_                                                                                                    |          |   |
|                                                                                                    |          |   |
| Redirect URI (optional)                                                                                                    |          |   |
| By proceeding, you agree to the Microsoft Platform Policies 😋                                                                                |          |   |
| Register                                                                                                    |          |   |

4. Click on the "Register" button to submit the form. You should be redirected to the app details page.

| Home > App registrations >                                                                                                    |          |   |
|----------------------------------------------------------------------------------------------------|----------|---|
| Register an application                                                                                                    | $\times$ |   |
|                                                                                                    |          |   |
| Supported account types                                                                                                    |          | ^ |
| Who can use this application or access this API?                                                                                                    |          |   |
| O Accounts in any organizational directory (Any Microsoft Entra ID tenant - Multitenant)                                                                                                    |          |   |
| Accounts in any organizational directory (Any Microsoft Entra ID tenant - Multitenant) and personal Microsoft accounts (e.g. Skype,<br>Xbox)                                                                               |          |   |
| Personal Microsoft accounts only                                                                                                    |          | 1 |
| Help me choose                                                                                                    |          | l |
| Redirect URI (optional)                                                                                                    |          | L |
| We'll return the authentication response to this URI after successfully authenticating the user. Providing this now is optional and it can be<br>changed later, but a value is required for most authentication scenarios. |          | L |
| Select a platform V e.g. https://example.com/auth                                                                                                    |          | L |
|                                                                                                    |          | ¥ |
| By proceeding, you agree to the Microsoft Platform Policies 😋                                                                                                    |          |   |
| Register                                                                                                    |          |   |

5. Copy your Client ID to a safe location. You'll need this later.

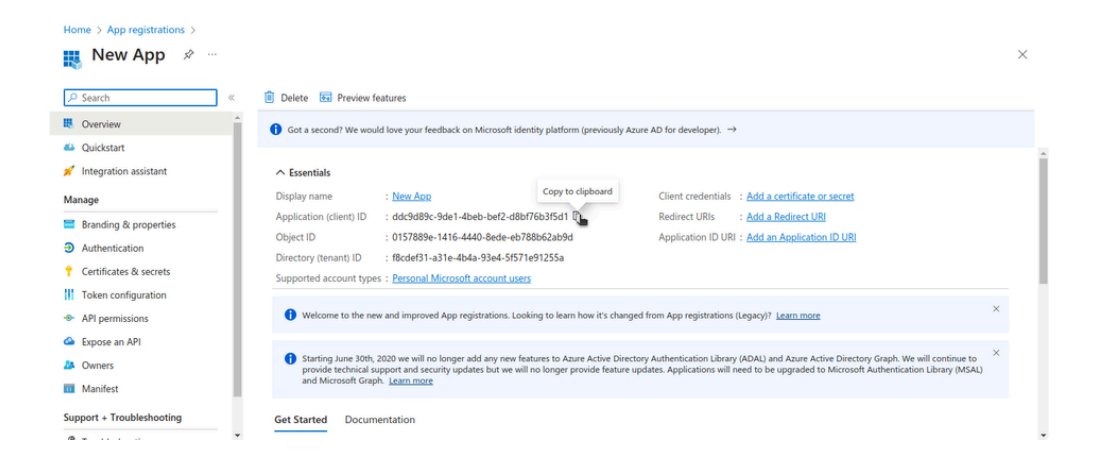

6. Click on the "Add a certificate or secret" link. You should be directed to the "Certificates & secrets" page.

| Search «              | 📋 Delete 🐱 Preview features                                               |                                             |                                                          |                                         |
|-----------------------|---------------------------------------------------------------------------|---------------------------------------------|----------------------------------------------------------|-----------------------------------------|
| Overview              | A Frantials                                                               |                                             |                                                          |                                         |
| Quickstart            | Display name                                                              |                                             | Client conduction . Add a continue of                    | D.                                      |
| ntegration assistant  | Application (client) ID : cd247e3f-f7a1                                   | 1-4e7a-8c3c-853cbce9556b                    | Redirect URIs : 1 web (                                  | secret (1)                              |
| age                   | Object ID : bbac4cba-2e0                                                  | J7-4615-9b65-365411de6a31                   | Application ID URI : Add an Application                  | tificate or secret                      |
| randing & properties  | Directory (tenant) ID : f8cdef31-a31e                                     | 1-4b4a-93e4-5f571e91255a                    |                                                          |                                         |
| uthentication         | Supported account types : Personal Micro                                  | osoft account users                         |                                                          |                                         |
| ertificates & secrets | Welcome to the new and improved An                                        | on registrations. Looking to learn how it's | channed from Ann registrations (Lensor)? Learn more      | ×                                       |
| oken configuration    | • Helone to the new and improved Ap                                       | programmers cooking to real now it's        | changed non App registrations (begicty):                 |                                         |
| PI permissions        | Starting June 30th, 2020 we will no lon                                   | nger add any new features to Azure Active   | Directory Authentication Library (ADAL) and Azure Activ  | e Directory Graph. We will continue to  |
| pose an API           | provide technical support and security<br>and Microsoft Graph. Learn more | updates but we will no longer provide fe    | sature updates. Applications will need to be upgraded to | dicrosoft Authentication Library (MSAL) |
|                       |                                                                           |                                             |                                                          |                                         |

#### 7. Click on the "New client secret" button.

| Search                                          | « 🔗 Got feedback?                                                                                                    |   |
|-------------------------------------------------|----------------------------------------------------------------------------------------------------|---|
| Overview<br>Quickstart<br>Integration assistant | <ul> <li>Credentials enable confidential applications to identify themselves to the authentication service when receiving tokens at a web addressable location (using an HTTPS scheme). For a higher level of assurance, we recommend using a certificate (instead of a client secret) as a credential.</li> </ul> |   |
| age                                             | Application registration certificates and secrets can be found in the tabs below.                                                                                                    | × |
| Branding & properties                           |                                                                                                    |   |
| Authentication                                  | Certificates (0) Client secrets (0)                                                                                                    |   |
| Certificates & secrets                          |                                                                                                    |   |
| Token configuration                             | A secret string that the application uses to prove its identity when requesting a token. Also can be referred to as application password.                                                                                                    |   |
| API permissions                                 | + New client secret                                                                                                    |   |
| xpose an API                                    | Description New client secret Expires Value O Secret ID                                                                                                    |   |
| Owners                                          | No client servers have been created for this annication                                                                                                    | _ |
| lanifest                                        | to cicle 2000 have been exerced to una oppression.                                                                                                    |   |

8. Fill out the "Add a client secret" popup form.

| Home > App registrations > New App  | p                                                                                            |                                                   |                                               | Add a client secret |                                  | $\times$ |
|-------------------------------------|----------------------------------------------------------------------------------------------|---------------------------------------------------|-----------------------------------------------|---------------------|----------------------------------|----------|
| 🔶 New App   Certifica               | ates & secrets 👒 …                                                                           |                                                   |                                               |                     |                                  |          |
| •                                   |                                                                                              |                                                   |                                               | Description         | New app secret                   |          |
| ✓ Search «                          | Rot feedback?                                                                                |                                                   |                                               | Expires             | Recommended: 180 days (6 months) | $\sim$   |
| Overview                            |                                                                                              |                                                   |                                               |                     |                                  |          |
| 4 Quickstart                        | Credentials enable confidential applications<br>scheme). For a higher level of assurance, we | to identify themselves t<br>recommend using a cer | to the authenticatio<br>rtificate (instead of |                     |                                  |          |
| 🚀 Integration assistant             |                                                                                              |                                                   |                                               |                     |                                  |          |
| Manage                              | Application registration certificates and                                                    | secrets can be found in th                        | ne tabs below.                                |                     |                                  |          |
| Branding & properties               |                                                                                              |                                                   |                                               |                     |                                  |          |
| Authentication                      | Certificates (0) Client secrets (0)                                                          |                                                   |                                               |                     |                                  |          |
| 📍 Certificates & secrets            | A secret string that the application uses to                                                 | prove its identity when                           | requesting a token                            |                     |                                  |          |
| Token configuration                 | reserver string due the appreciation uses to                                                 | prote to identify inter                           | requesting a token                            |                     |                                  |          |
| <ul> <li>API permissions</li> </ul> | + New client secret                                                                          |                                                   |                                               |                     |                                  |          |
| Expose an API                       | Description                                                                                  | Expires                                           | Value 🛈                                       |                     |                                  |          |
| A Owners                            | No client secrets have been created for thi                                                  | s application.                                    |                                               |                     |                                  |          |
| 11 Manifest                         |                                                                                              |                                                   |                                               |                     |                                  |          |
| Support + Troubleshooting           |                                                                                              |                                                   |                                               | Add Cancel          |                                  |          |

#### 9. Click the "Add" button.

| Home > App registrations > New App    |                                                                                                    |                                          |                     | Add a client secret |                                  | $\times$ |
|---------------------------------------|----------------------------------------------------------------------------------------------------|------------------------------------------|---------------------|---------------------|----------------------------------|----------|
| 🔶 New App   Certificat                | tes & secrets 🛷 …                                                                                       |                                          |                     |                     |                                  |          |
| •                                     |                                                                                                    |                                          |                     | Description         | New app secret                   |          |
| ♀ Search «                            | Rot feedback?                                                                                           |                                          |                     | Expires             | Recommended: 180 days (6 months) | $\sim$   |
| Overview                              |                                                                                                    |                                          |                     |                     |                                  |          |
| 4 Quickstart                          | Credentials enable confidential applications to ic<br>scheme). For a higher level of assurance, we reco | entify themselves t<br>mmend using a cer | o the authenticatio |                     |                                  |          |
| 💉 Integration assistant               | scheme, For a higher level of assurance, we reco                                                        | initial using a cer                      | uncate (instead of  |                     |                                  |          |
| Manage                                | Application registration certificates and secret                                                        | ts can be found in th                    | e tabs below.       |                     |                                  |          |
| Branding & properties                 |                                                                                                    |                                          |                     |                     |                                  |          |
| Authentication                        | Certificates (0) Client secrets (0)                                                                     |                                          |                     |                     |                                  |          |
| 📍 Certificates & secrets              | A correct string that the application user to pre-                                                      | a ite idantitu uhan                      | requesting a token  |                     |                                  |          |
| Token configuration                   | A secret string that the application uses to pro-                                                       | e its identity when                      | requesting a token  |                     |                                  |          |
| <ul> <li>API permissions</li> </ul>   | New client secret                                                                                       |                                          |                     |                     |                                  |          |
| Expose an API                         | Description                                                                                             | Expires                                  | Value 🛈             |                     |                                  |          |
| A Owners                              | No client secrets have been created for this app                                                        | lication.                                |                     |                     |                                  |          |
| 11 Manifest                           |                                                                                                    |                                          |                     |                     |                                  |          |
| Support + Troubleshooting             |                                                                                                    |                                          |                     | Add Add Cancel      |                                  |          |
| · · · · · · · · · · · · · · · · · · · |                                                                                                    |                                          |                     | -                   |                                  |          |

## 10. Copy the Client's secret and paste it somewhere safe. You'll need it later.

| Search                                          | « Ø Got feedback?                                                                                   |                                                                     |                                                                          |                                                                                    |   |
|-------------------------------------------------|----------------------------------------------------------------------------------------------------|---------------------------------------------------------------------|--------------------------------------------------------------------------|------------------------------------------------------------------------------------|---|
| Overview<br>Quickstart<br>Integration assistant | <ul> <li>Credentials enable confidential appli<br/>scheme). For a higher level of assura</li> </ul> | cations to identify themselves to<br>nce, we recommend using a cert | o the authentication service when<br>ificate (instead of a client secret | receiving tokens at a web addressable location (using an HTTPS<br>as a credential. | • |
| nage                                            | <ul> <li>Application registration certification</li> </ul>                                          | tes and secrets can be found in th                                  | e tabs below.                                                            | ×                                                                                  |   |
| Branding & properties                           |                                                                                                    |                                                                     |                                                                          |                                                                                    |   |
| Authentication                                  | Certificates (0) Client secrets                                                                     | (1)                                                                 |                                                                          |                                                                                    |   |
| ertificates & secrets                           | A correct string that the application                                                               | uses to prove its identity when                                     | requesting a token. Also, can be                                         | element to an application parameter                                                |   |
| ken configuration                               | A secret string that the application                                                                | uses to prove its identity when                                     | requesting a token. Also can be i                                        | elerred to as application password.                                                |   |
| PI permissions                                  | + New client secret                                                                                 |                                                                     |                                                                          |                                                                                    |   |
| pose an API                                     | Description                                                                                         | Expires                                                             | Value 🛈                                                                  | Copy to clipboard et ID                                                            |   |
| vners                                           | New app secret                                                                                      | 03/08/2024                                                          | RGz8Q~AMK47pi63Q47IAn                                                    | Ly3J9kdBU4 0 3a5012bf-d0b4-44b5-801d-cc80071eb8 0                                  |   |
| nifest                                          |                                                                                                    |                                                                     |                                                                          |                                                                                    |   |

11. Click on the "Manifest" menu item to the left of the screen. Scroll down to the "signInAudience" field and the value to AzureADandPersonalMicrosoftAccount .

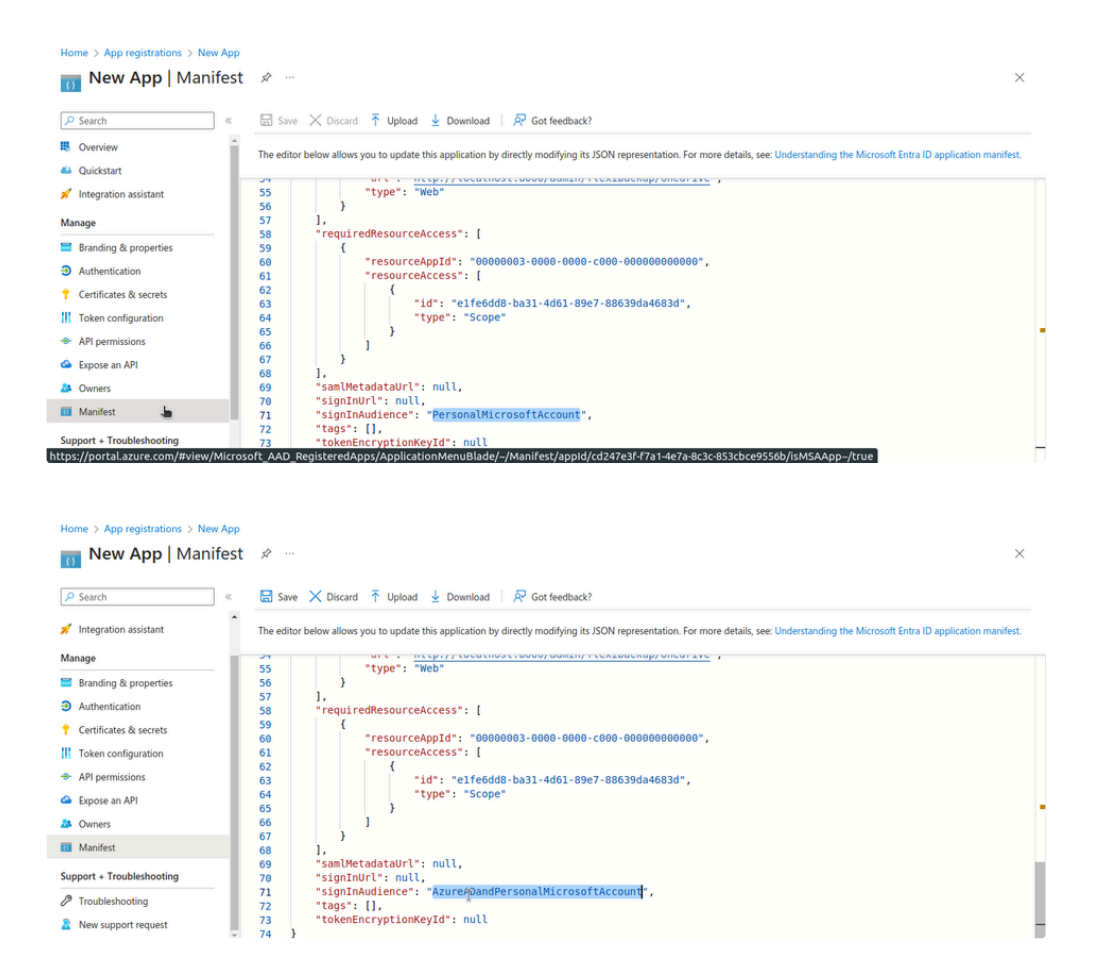

#### 12. Click on the "Save" button to save your change.

}

| 9 Search               | « 🖪 Save   | × Discard ↑ Upload ↓ Download 🔗 Got feedback?                                                                                                    |
|------------------------|------------|----------------------------------------------------------------------------------------------------|
| Integration assistant  | The editor | vertextual in the subject of the subject of the sub |
| anage                  | 54         | ere : incepty recentlos clover dumant recizionemp encurare ;                                                                                                    |
| Branding & properties  | 56         | <pre>cype : web }</pre>                                                                                                    |
| Authentication         | 57         | 1,                                                                                                    |
| Authentication         | 58         | "requiredResourceAccess": [                                                                                                    |
| Certificates & secrets | 60         | "resourceAppId": "00000003-0000-c000-c000-0000000000".                                                                                                    |
| Token configuration    | 61         | "resourceAccess": [                                                                                                    |
| 101                    | 62         | (                                                                                                    |
| API permissions        | 63         | "id": "elfe6dd8-ba31-4d61-89e7-88639da4683d",                                                                                                    |
| Expose an API          | 65         | -type-: -scope-                                                                                                    |
| Owners                 | 66         |                                                                                                    |
| Manifest               | 67         | }                                                                                                    |
| mennest                | 69         | J.<br>"samlMetadatalirl": null.                                                                                                    |
| port + Troubleshooting | 70         | "signInUrl": null,                                                                                                    |
| The delegation         | 71         | "signInAudience": "AzureADandPersonalMicrosoftAccount",                                                                                                    |
| roubleshooting         | 72         | "tags": [],                                                                                                    |
| New support request    | 73         | "tokenEncryptionKeyId": null                                                                                                    |

13. Click on the "API permissions" menu item to the left.

| Home > App registrations > New App<br> | issions 🖈 …                              |                        |                                                  |                                           |                                         | × |
|----------------------------------------|------------------------------------------|------------------------|--------------------------------------------------|-------------------------------------------|-----------------------------------------|---|
| Search «                               | 🖒 Refresh 🛛 🖗 Got feedback?              |                        |                                                  |                                           |                                         |   |
| Overview                               |                                          |                        |                                                  |                                           |                                         |   |
| 📣 Quickstart                           | A Starting November 9th, 2020 end u      | sers will no longer be | able to grant consent to newly registered multit | enant apps without verified publishers.   | earn more                               | × |
| 💉 Integration assistant                | -                                        |                        |                                                  |                                           |                                         |   |
| Manage                                 | The "Admin consent required" colu        | mn shows the default   | value for an organization. However, user conser  | t can be customized per permission, user, | or app. This column may not reflect the | × |
| Branding & properties                  | value in your organization, or in org    | anizations where this  | app will be used. Learn more                     |                                           |                                         |   |
| Authentication                         | Configured permissions                   |                        |                                                  |                                           |                                         |   |
| ↑ Certificates & secrets               | Applications are authorized to call APIs | when they are grant    | ed permissions by users/admins as part of th     | e consent process. The list of configure  | ed permissions should include           |   |
| Token configuration                    | all the permissions the application need | s. Learn more about    | permissions and consent                          |                                           |                                         |   |
| 🗢 API permissions 🚡                    | + Add a permission                       |                        |                                                  |                                           |                                         |   |
| 🗠 Expose an API                        | API / Permissions name                   | Type                   | Description                                      | Ad                                        | min consent required                    |   |
| A Owners                               | ✓ Microsoft Graph (1)                    |                        |                                                  |                                           |                                         |   |
| Manifest                               | User.Read                                | Delegated              | Sign in and read user profile                    | No                                        |                                         |   |
| Support + Troubleshooting              |                                          |                        |                                                  |                                           |                                         |   |

## 14. Click on the "Add a permission" button.

| Home > App registrations > New App                                | nissions 🖈 …                                                                                                    |                                    |                                                                                                    |                                              | ×        |
|-------------------------------------------------------------------|----------------------------------------------------------------------------------------------------|------------------------------------|----------------------------------------------------------------------------------------------------|----------------------------------------------|----------|
| ✓ Search «                                                        | 🖒 Refresh 🔰 🖗 Got feedback?                                                                                               |                                    |                                                                                                    |                                              |          |
| Overview                                                          |                                                                                                    |                                    |                                                                                                    |                                              |          |
| <ul> <li>Quickstart</li> <li>Integration assistant</li> </ul>     | A Starting November 9th, 2020 end users w                                                                                 | ill no longer be                   | able to grant consent to newly registered multitenant apps without verified public                                     | shers. Learn more                            | ×        |
| Manage Branding & properties                                      | The "Admin consent required" column sh<br>value in your organization, or in organizat                                     | ows the default<br>ions where this | value for an organization. However, user consent can be customized per permissi<br>app will be used. <u>Learn more</u> | on, user, or app. This column may not reflec | at the × |
| Authentication     Certificates & secrets     Token configuration | Configured permissions<br>Applications are authorized to call APIs when<br>all the permissions the application needs. Lea | they are grant<br>m more about     | ed permissions by users/admins as part of the consent process. The list of c<br>permissions and consent                | onfigured permissions should include         |          |
| <ul> <li>API permissions</li> </ul>                               | + Add a permission                                                                                                    |                                    |                                                                                                    |                                              |          |
| Expose an API     Owners     Manifest                             | API / Permissions na Add a permission                                                                                     | Туре                               | Description                                                                                                    | Admin consent required                       |          |
| Support + Troubleshooting                                         | User.Read                                                                                                    | Delegated                          | Sign in and read user profile                                                                                          | No ····                                      |          |

## 15. Click on the "Microsoft Graph" API.

| Home > App registrations > New Ap              | q                                                                                                    | Request API permission                                                      | าร                                                                                                |                                                                                |
|------------------------------------------------|----------------------------------------------------------------------------------------------------|-----------------------------------------------------------------------------|---------------------------------------------------------------------------------------------------|--------------------------------------------------------------------------------|
| Search     Cverview     Overview               | C Refresh Refresh Refredback?                                                                                  | Select an API<br>Microsoft APIs My APIs<br>Commonly used Microsoft APIs     |                                                                                                   |                                                                                |
| Integration assistant                          | Starting November 9th, 2020 end u                                                                              | Microsoft Graph<br>Take advantage of the tree<br>Access Microsoft Entra ID, | nendous amount of data in Office 365, Enterpris<br>Excel, intune, Outlook/Exchange, OneDrive, One | ie Mobility + Security, and Windows 10.<br>Note, SharePoint, Planner, and more |
| Branding & properties                          | <ul> <li>The "Admin consent required" colu-<br/>value in your organization, or in org</li> </ul>               | through a single endpoint.                                                  |                                                                                                   |                                                                                |
| Certificates & secrets     Token configuration | Configured permissions<br>Applications are authorized to call APIs<br>all the permissions the application need | More Microsoft APIs                                                         |                                                                                                   |                                                                                |
| API permissions                                | + Add a permission                                                                                             | Azure Batch                                                                 | Azure Communication                                                                               | Azure Cosmos DB                                                                |
| Expose an API                                  | API / Permissions name                                                                                         | Schedule large-scale parallel and HPC                                       | Rich communication experiences with                                                               | Fast NoSQL database with open APIs                                             |
| Montes Owners                                  | Mirrosoft Graph (1)                                                                                            | applications in the cloud                                                   | the same secure CPaaS platform used<br>by Microsoft Teams                                         | for any scale.                                                                 |
| Manifest                                       | User.Read                                                                                                    |                                                                             |                                                                                                   |                                                                                |
| Support + Troubleshooting                      |                                                                                                    | Azure Data Catalog                                                          | X Azure Data Explorer                                                                             | Azure Data Explorer (with                                                      |

16. Click on the "Delegated permissions" option.

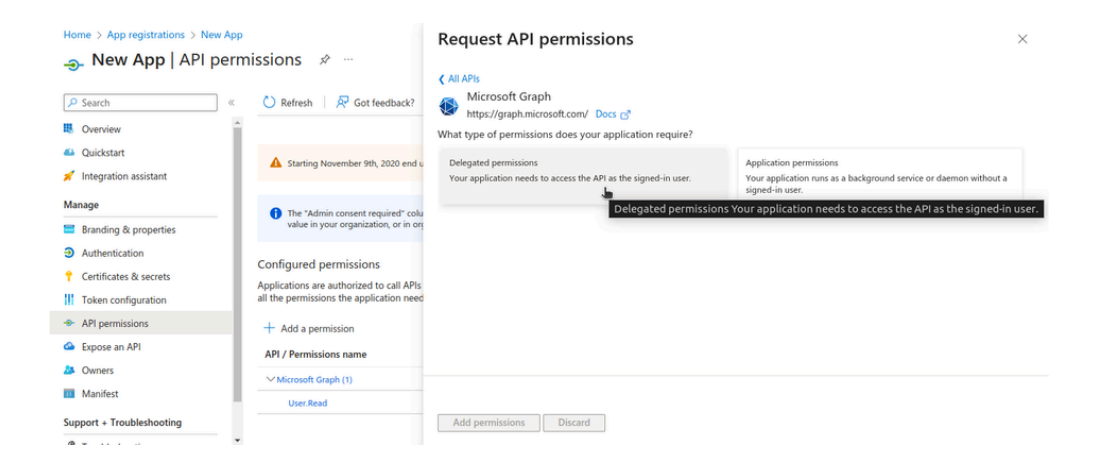

17. Search for "files" and check the "Files.Read", "Files.Read.All", "Files.ReadWrite", and "Files.ReadWrite.All" checkboxes. Search for "offline" and check the "offline\_access" checkbox.

| <sub>ə</sub> New App   API p                                                                                                    | ermissions 🖈 …                                                                                                    |                                                                                                    |                                                                                                    |     |
|----------------------------------------------------------------------------------------------------|----------------------------------------------------------------------------------------------------|----------------------------------------------------------------------------------------------------|----------------------------------------------------------------------------------------------------|-----|
|                                                                                                    |                                                                                                    | Select permissions                                                                                                    | expa                                                                                                    | and |
| D Search                                                                                                    | « 🕐 Refresh 🛛 🖗 Got feedback?                                                                                                    | ₽ Files                                                                                                    |                                                                                                    |     |
| Overview                                                                                                    | ^                                                                                                    |                                                                                                    |                                                                                                    |     |
| Quickstart Integration assistant                                                                                                    | A Starting November 9th, 2020 end u                                                                                                    | The "Admin consent required" column shows the default value for an org<br>permission, user, or app. This column may not reflect the value in your on<br>used. <u>Learn more</u>                                                                                                    | ganization. However, user consent can be customized per<br>rganization, or in organizations where this app will be |     |
| anage                                                                                                    | The "Admin consent required" colu                                                                                                    | Permission                                                                                                    | Admin consent required                                                                                             |     |
| Branding & properties                                                                                                    | value in your organization, or in org                                                                                                    |                                                                                                    |                                                                                                    |     |
| Authentication                                                                                                    | Configured permissions                                                                                                    | > CrossTenantUserProfileSharing                                                                                                    |                                                                                                    |     |
| Certificates & secrets                                                                                                    | Applications are authorized to call APIs<br>all the permissions the application need                                                                                                    | ✓ Files (2)                                                                                                    |                                                                                                    |     |
| API permissions                                                                                                    |                                                                                                    | Files.Read ①                                                                                                    | No                                                                                                    |     |
| Evnose an API                                                                                                    | + Add a permission                                                                                                    | Read user files                                                                                                    |                                                                                                    |     |
| Owners                                                                                                    | API / Permissions name                                                                                                    | Read all files that user can access                                                                                                    | No                                                                                                    |     |
| Manifect                                                                                                    | V Microsoft Graph (1)                                                                                                    |                                                                                                    |                                                                                                    |     |
|                                                                                                    | User.Read                                                                                                    |                                                                                                    |                                                                                                    |     |
| ome > App registrations > New                                                                                                    | v App                                                                                                    | Request API permissions                                                                                                    |                                                                                                    |     |
| ome > App registrations > New<br>. New App   API p                                                                                                    | ×<br>App<br>ermissions ≉ …                                                                                                    | Request API permissions                                                                                                    |                                                                                                    |     |
| ome > App registrations > New<br>→ New App   API p<br>P Search                                                                                                    | App     learnissions                                                                                                    | Request API permissions CrossTenantUserProfileSharing                                                                                                    |                                                                                                    |     |
| tome > App registrations > New<br>                                                                                                    | <pre>v App eermissions</pre>                                                                                                    | Request API permissions<br>> CrossTenantUserProfileSharing<br>~ Files (4)                                                                                                    |                                                                                                    |     |
| lome > App registrations > New<br>. New App   API p<br>. Search<br>. Overview<br>. Quickstart                                                                                                    | <pre>v App eermissions</pre>                                                                                                    | Request API permissions         > CrossTenantUserProfileSharing         ~ Files (4)         Piles Read O         Pland user Files                                                                                                    | Νο                                                                                                    |     |
| Iome > App registrations > New<br>New App   API p<br>P Search<br>Verview<br>Quickstart<br>/ Integration assistant                                                                                                    | <pre>v App eermissions</pre>                                                                                                    | Request API permissions         > CrossTemantUserProfileSharing         > Files (4)         Image: State of the state of the state | No                                                                                                    |     |
| ome > App registrations > New<br>New App   API p<br>P Search<br>Verview<br>a Quickstart<br>/ Integration assistant<br>lanage                                                                                                    | App<br>eermissions                                                                                                    | Request API permissions         > CrossTenantUserProfileSharing         ~ Files (a)         Files Flag         Files Read ()         Read user files         Read all files that user can access         Files Read Stateted ()                                                                                                    | No                                                                                                    |     |
| ome > App registrations > New<br>New App   API p<br>P Search<br>Overview<br>4 Outextart<br>7 Integration assistant<br>lanage<br>8 Branding & properties                                                                                                    | <ul> <li>App<br/>eermissions ☆ …</li> <li>Cot feedback?     <li>&amp; Starting November 9th, 2020 end u</li> <li>Starting November 9th, 2020 end u</li> <li>The "Admin concert required" colu<br/>value in your organization, or in org</li> </li></ul>                                                                                                    | Request API permissions         > CrossTenantUserProfileSharing         ~ Files (4)         Read user files         Read user files         Read user files         Read all files that user can access         Read all files that the user selects (preview)         Read alle that the use real code (preview)                                                                                                    | No<br>No<br>No                                                                                                    |     |
| App registrations > New     New App   API p     Search     Overview     Quickstart     Integration assistant     Ianage     Branding & properties     Authentication                                                                                                    | <ul> <li>App</li> <li>mermissions</li></ul>                                                                                                    | CrossTenantUserProfileSharing         CrossTenantUserProfileSharing         Files (4)         Files Read @         Read user files         Read all files that user can access         Files Read Selected @         Read all files that tu user selects (preview)         Files Read Wite @                                                                                                    | No<br>No<br>No                                                                                                    |     |
| ome > App registrations > New<br>> New App   API p<br>> Search<br>& Overview<br>a Quickstart<br>/ Integration assistant<br>lanage<br>Branding & properties<br>> Authentication<br>+ Certificates & secrets                                                                                  | App eermissions     Arian     Configured permissions     Applications are authorized to call APIs                                                                                                    | CrossTenantUserProfileSharing         CrossTenantUserProfileSharing         Files (4)         Read durer files         Read durer files         Read diffes that user can access         Read files that user can access         Read files that user can access         Read files that the user selects (preview)         Files.Read/Write 0         Have full access to user files                                                                                                    | No<br>No<br>No<br>No                                                                                               |     |
| ome > App registrations > New<br>New App   API p<br>> Search<br>> Overview<br>> Quickstart<br>Integration assistant<br>lanage<br>Branding & properties<br>> Authentication<br>Certificates & secrets<br>Token configuration                                                                 | App eermissions                                                                                                    | CrossTenantUserProfileSharing         CrossTenantUserProfileSharing         Files (4)         Files Read         Read durer files         Read durer files         Read durer files         Read durer files         Read durer files         Read durer files         Read durer files         Read durer files         Read durer files         Read durer files         Read durer files         Read durer files         Files.Read 3/bit co         Files.Read 4/bit co         Files.Read/Bit co         Files.Read/Write 0         Have full access to sup files         Have full access to user files         Have full access to user files                                                                                                    | No<br>No<br>No<br>No<br>No                                                                                         |     |
| ome > App registrations > New<br>New App   API p<br>Search<br>Overview<br>Quicktart<br>Integration assistant<br>lanage<br>Branding & properties<br>> Authentication<br>Certificates & secrets<br>Token configuration<br>> API permissions                                                   | <ul> <li>App</li> <li>cermissions 2</li> <li>C Refresh R Got feedback?</li> <li>A Starting November 99, 2020 end u</li> <li>Starting November 99, 2020 end u</li> <li>The "Admin consent required" colu</li> <li>The "Admin consent required" colu</li> </ul> | CrossTenantUserProfileSharing         CrossTenantUserProfileSharing         Files (4)         Read user files         Read user files         Read user files         Read all files that user an access         Files,Read Selected ③         Read files that user selects (preview)         Files,Read/Wite Ø         Files,Read/Wite Ø         Files,Read/Wite Ø         Files,Read/Wite Ø         Files,Read/Wite Ø         Files,Read/Wite Ø         Files,Read/Wite Ø                                                                                                    | No<br>No<br>No<br>No<br>No                                                                                         |     |
| ome > App registrations > New<br>P. New App   API p<br>Overview<br>Quicktart<br>Integration assistant<br>lanage<br>Branding & properties<br>Authentication<br>Certificates & secrets<br>Token configuration<br>API permissions<br>Expose an API                                             | <ul> <li>App</li> <li>cermissions *</li> <li>C Refresh R Got feedback?</li> <li>Starting November 9th, 2020 end u</li> <li>The "Admin consent required" colu</li> <li>The "Admin consent required" colu</li> <li>The "Admin consent required" colu</li> <li>The "Admin consent required" colu</li> <li>The "Admin consent required" colu</li> <li>The "Admin consent required" colu</li> <li>The "Admin consent required" colu</li> <li>Applications are authorized to call APIs all the permissions</li> <li>Application are</li> <li>Add a permission</li> </ul>                                                                                                    | Request API permissions         > CrossTenantUserProfileSharing         > Files (4)         Read user files         Read user files         Read all files that user can access         Files.Read All O         Read all files that user can access         Files.Read/Write O         Files.Read/Write O         Files.Read/Write O         Files.Read/Write O         Files.Read/Write O         Files.Read/Write O         Files.Read/Write O         Files.Read/Write O         Files.Read/Write O         Files.Read/Write AppFolder O         Files.Read/Write AppFolder O         Files.Read/Write AppFolder O         Files.Read/Write AppFolder O         Files.Read/Write AppFolder O                                                                                                    | No<br>No<br>No<br>No<br>No<br>No                                                                                   |     |
| App registrations > New     New App   API p     New App   API p     Search     Overview     Guickstart     Integration assistant     anage     Branding & properties     Authentication     Certificates & secrets     Token configuration     API permissions     Expose an API     Owners | <ul> <li>App</li> <li>eermissions *</li> <li>C Refresh R Got feedback?</li> <li>Starting November 9th, 2020 end u</li> <li>Starting November 9th, 2020 end u</li> <li>The "Admin consent required" coluvate in your organization, or in org</li> <li>Configured permissions</li> <li>Applications are authorized to call APis at permissions</li> <li>Applications are authorized to call APis</li> <li>Applications are authorized to call APis</li> <li>Applications are authorized to call APis</li> <li>API / Permissions</li> </ul>                                                                                                    | Request API permissions         > CrossTenantUserProfileSharing         > Files (4)         Read user files         Read user files         Read all files that user can access         Files.Read All         Read all files that user can access         Files.Read Selected         Files.Read/Write_O         Have full access to use files         Files.Read/Write_O         Have full access to use files user can access         Files.Read/Write_O         Have full access to the application's folder (preview)         Files.Read/Write_Selected                                                                                                    | No<br>No<br>No<br>No<br>No<br>No                                                                                   |     |
| App registrations > New     New App   API p     Search     Overview     Quickstart     Integration assistant     anage     Isranding & properties     Authentication     Certificates & secrets     Token configuration     API peruissions     Expose an API     Owners     Manifest       | App<br>ermissions *                                                                                                    | Request API permissions         CrossTenantUserProfileSharing         Files (#)         Files (#)         Files (#)         Files Read ()         Files Read all files that turer can access         Files Read Selected ()         Read all files that turer can access         Files Read Write ()         Files Read/Write ()         Files Read/Write ()         Files Read/Write ()         Files Read/Write ()         Files Read/Write ()         Files Read/Write ()         Files Read/Write ()         Files Read/Write ()         Files Read/Write ()         Files Read/Write ()         Files Read/Write ()         Files Read/Write ()         Files Read/Write ()         Files Read/Write ()                                                                                                    | No<br>No<br>No<br>No<br>No<br>No<br>No                                                                             |     |

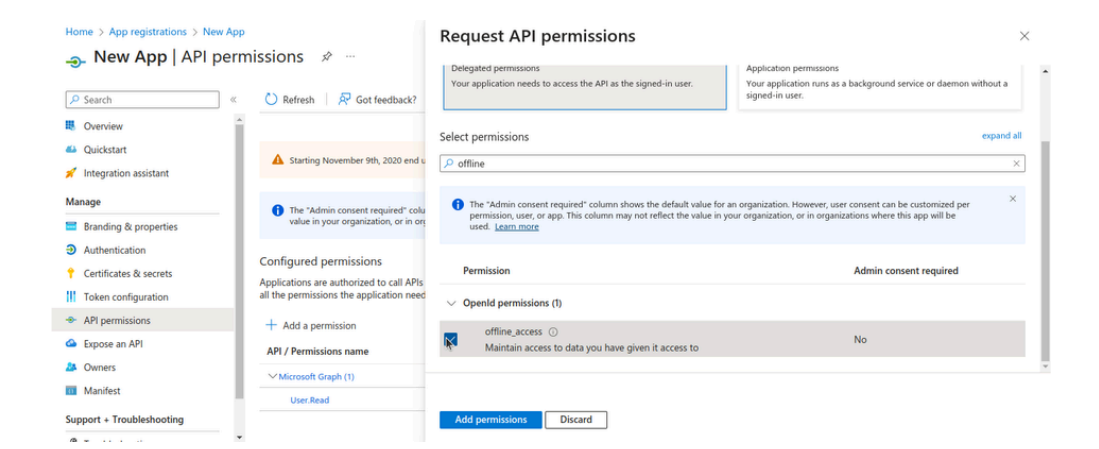

#### 18. Click on the "Add permissions" button to save your selections.

| Home > App registrations > New Ap                                               | pp                                                                      | Request API permissions                                                                                                    | ×                                                                                                    |
|---------------------------------------------------------------------------------|-------------------------------------------------------------------------|----------------------------------------------------------------------------------------------------|----------------------------------------------------------------------------------------------------|
| New App   API per     Search                                                    | rmissions 🛷 …                                                           | Delegated permissions<br>Your application needs to access the API as the signed-in user.                                                                           | Application permissions<br>Your application runs as a background service or daemon without a<br>signed-in user.                      |
| <ul> <li>Overview</li> <li>Quickstart</li> <li>Integration assistant</li> </ul> | Starting November 9th, 2020 end u                                       | Select permissions                                                                                                    | expand all                                                                                                    |
| Manage Branding & properties                                                    | The "Admin consent required" colu value in your organization, or in org | The "Admin consent required" column shows the default value for<br>permission, user, or app. This column may not reflect the value in y<br>used. <u>Learn more</u> | an organization. However, user consent can be customized per $$\times$$ our organization, or in organizations where this app will be |
| <ul> <li>Authentication</li> <li>Certificates &amp; secrets</li> </ul>          | Configured permissions<br>Applications are authorized to call APIs      | Permission                                                                                                    | Admin consent required                                                                                                    |
| Token configuration                                                             | all the permissions the application need                                | $\sim~$ OpenId permissions (1)                                                                                                    |                                                                                                    |
| <ul> <li>Expose an API</li> </ul>                                               | + Add a permission API / Permissions name                               | ✓ offline_access ⊙<br>Maintain access to data you have given it access to                                                                                          | No                                                                                                    |
| A Owners Manifest                                                               | ✓ Microsoft Graph (1)                                                   |                                                                                                    |                                                                                                    |
| Support + Troubleshooting                                                       |                                                                         | Add permissions                                                                                                    |                                                                                                    |

Now that you have all your credentials: we can proceed.

# Update Your FlexiBackup Settings

You can update your FlexiBackup settings by following these steps:

1. Log into the backend of your website and open up the FlexiBackup module by clicking on the "Flexi Backup" sub-item under the "Utilities"

| em on the menu.               |                       |                      |                      |                                        |
|-------------------------------|-----------------------|----------------------|----------------------|----------------------------------------|
| Knowledge Base                |                       |                      |                      |                                        |
| 🗘 🕁 Utilities 🗸 🔛             | Invoices Awaiting 7 / | 17 A Converted Leads | 4/17 😤 Projects In P | rogress 1/1 Tasks Not Finished 5/6     |
| Media                         |                       |                      |                      |                                        |
| Bulk PDF Export               |                       |                      |                      |                                        |
| Calendar                      | Invoice overview      | Estimate overview    | Proposal overview    | II 🕢 My To Do Items View All New To Do |
| Announcements                 |                       |                      |                      |                                        |
| Activity Log                  | 0 Draft 0.0           | 0% 0 Draft 0%        | 0 Draft 0%           | A Latest to do's                       |
| Surveys                       | 7 Not Sent 411        | 0 Not Sent           | 0 Sent 0%            | No todos found                         |
| Ticket Pipe Log               |                       |                      |                      |                                        |
| Flexi Backup                  | 5 Unpaid 29.4         | 1% 0 Sent 0%         | 0 Open 0%            | ✓ Latest finished to do's              |
| E Reports K                   | 0 Partially Paid 0.0  | 0 Expired 0%         | 0 Revised 0%         | No finished to los found               |
| 🕽 Setup 🔁                     | 2 Overdue 11.7        | 0 Declined 0%        | 0 Declined 0%        |                                        |
|                               | 10 Paid 58.8          | 0 Accepted 0%        | 0 Accepted 0%        | Eeads Overview                         |
| albost:8000/admin/flexibackup |                       |                      |                      |                                        |

2. Click the "Settings" button on the top-right of the page. You should be directed to the "Settings" page.

|               |                        | E Search Q 🕂                                                      |           |                  | <                     | < 🕕 O 🗸             |
|---------------|------------------------|-------------------------------------------------------------------|-----------|------------------|-----------------------|---------------------|
| <b>♠</b><br>₀ | Dashboard<br>Customers | Existing Backups                                                  |           | Existing Backups | Next Scheduled Backup | Settings Backup Now |
| ∎<br>⊄        | Sales <                | 25 V Export                                                       |           |                  |                       | Q Search            |
| ß             | Expenses               | Backup Date 🕑 Backup Data (click to download) Uploaded            | to remote | e storage Note   | Options               |                     |
| ₿             | FlexStage              | Jan 23rd, 2024, 1:15 Database No                                  |           | Januar<br>Backup | y Restore 😭 D         | elete               |
| B)            | Contracts              |                                                                   |           |                  | Upload to rer         | Note View Log       |
|               | Projects               | Jan 23rd, 2024, 1:13 Database No                                  |           |                  | Restore 📄 D           | elete               |
|               | Tasks                  |                                                                   |           |                  | Upload to rer         | Note View Log       |
| <b>%</b>      | Workflow Automation    | Jan 23rd, 2024, 1:07 Database No                                  |           |                  | Restore To            | elete               |
| ~             | Elex Forum             |                                                                   |           |                  |                       | view Log            |
|               | Leads                  | Showing 1 to 3 of 3 entries                                       |           |                  |                       | Previous 1 Next     |
|               | Lead Scoring           |                                                                   |           |                  |                       |                     |
| <b>A</b><br>0 | Dashboard<br>Customers | Settings                                                          |           | Existing Backups | Next Scheduled Backup | Settings Backup Now |
| 貫             | Sales <                | Files backup schedule:                                            |           |                  |                       |                     |
| ಧ             | Subscriptions          | Nothing selected                                                  |           |                  |                       |                     |
| 苗             | FlexStage              | Database backup schedule:                                         |           |                  |                       |                     |
|               | Expenses               | Nothing selected                                                  |           |                  | <b>h</b>              |                     |
| B             | Contracts              | Choose the time for scheduled backup                              |           |                  |                       |                     |
|               | Projects               | 10:00 PM                                                          |           |                  |                       |                     |
|               | Tasks                  | Backup FileName Prefix                                            |           |                  |                       |                     |
| %             | Workflow Automation    | backup                                                            |           |                  |                       |                     |
|               | Support                | Set the backup retention period in days (leave empty to disable)  |           |                  |                       |                     |
| □             | Flex Forum             | Choose your remote storage (tap on an icon to select or unselect) |           |                  |                       |                     |
|               | Lead Scoring           | FTP                                                               |           |                  |                       |                     |
| 9             | Leads                  | _                                                                 |           |                  |                       |                     |

 Scroll down to the "Choose your remote storage (tap on an icon to select or unselect)" section. Select OneDrive, and Fill in the values for the OneDrive Client ID, and OneDrive Client Secret. Click on the "Authorize" button. You should be redirected to Microsoft's OAuth2 consent page.

| bonbont pago.        |                                                              |  |
|----------------------|--------------------------------------------------------------|--|
| 🌣 Setup <sub>2</sub> | Cilidii                                                      |  |
|                      | 6 Google Drive                                               |  |
|                      | ConeDrive                                                    |  |
|                      | OneDrive Client ID                                           |  |
|                      |                                                              |  |
|                      | OneDrive Client Secret                                       |  |
|                      |                                                              |  |
|                      | Authorize                                                    |  |
|                      | Include in files backup:                                     |  |
|                      | Modules                                                      |  |
|                      | Application                                                  |  |
|                      | Uploads                                                      |  |
|                      | Assets                                                       |  |
|                      | System                                                       |  |
|                      | Resources                                                    |  |
|                      | Media                                                        |  |
|                      | Others (Root files such as index.php, .htaccess, robots.txt, |  |

| 🗱 Setup 2 | Linen                                                        |   |
|-----------|--------------------------------------------------------------|---|
|           | 6 Google Drive                                               |   |
|           | CneDrive                                                     |   |
|           | OneDrive Client ID                                           |   |
|           | OneDrive Client Secret                                       |   |
|           |                                                              |   |
|           | Authorize<br>Include in files backup:                        |   |
|           | Modules                                                      |   |
|           | Application                                                  |   |
|           | Uploads                                                      |   |
|           | Assets                                                       |   |
|           | System                                                       |   |
|           | Resources                                                    |   |
|           | Media                                                        |   |
|           | Others (Root files such as index.php, .htaccess, robots.txt, | - |

4. Click on the "Accept" button to accept access authorization. You should be redirected back to the Flexibackup module settings page.

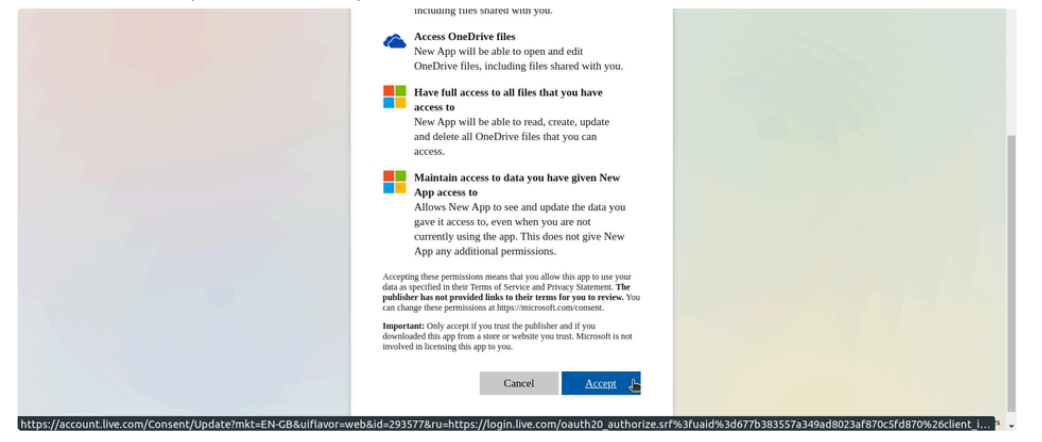

## 5. Click on the "Save Changes" button.

| Include in files backup:                                                                                |  |
|----------------------------------------------------------------------------------------------------|--|
| Modules                                                                                                 |  |
| Application                                                                                             |  |
| Uploads                                                                                                 |  |
| Assets                                                                                                  |  |
| System                                                                                                  |  |
| Resources                                                                                               |  |
| Media                                                                                                   |  |
| <ul> <li>Others (Root files such as index.php, .htaccess, robots.txt,<br/>package.xml e.t.c)</li> </ul> |  |
| Automatically upload Scheduled Backup to remote storage Ves  No                                         |  |
| Automatically delete Backups after successful remote uploads<br>Yes  No                                 |  |
| Save Changes                                                                                            |  |

# That's It!

That's all you need to integrate One Drive into the FlexiBackup module.